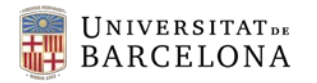

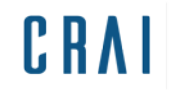

## Campus Virtual UB:

Com afegir manualment a participants al curs

## GUIA RÀPIDA

| Universitat.   |
|----------------|
| UD_CRAI        |
| Participants   |
| Insignies      |
| Competències   |
| Qualificacions |
| Tema 1         |

**1.** Entrar a la pàgina principal del curs i clicar a l'opció **Participants** (bloc de navegació del marc esquerre del curs).

**2.** Clicar a la icona d'administració per obrir el desplegable amb totes les opcions:

| Participants           |                         |                          |
|------------------------|-------------------------|--------------------------|
| Els meus cursos        | Grups separats          | Usuaris inactius més de  |
| 1718D_CRAI \$          | Tots els participants 🗢 | Seleccioneu el període 🗢 |
| Rol actual Tots els pa | rticipants 🗢            |                          |

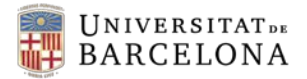

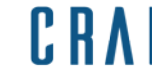

| <mark>3.</mark> ( | Clicar a | Usuaris | inscrits: |
|-------------------|----------|---------|-----------|
|-------------------|----------|---------|-----------|

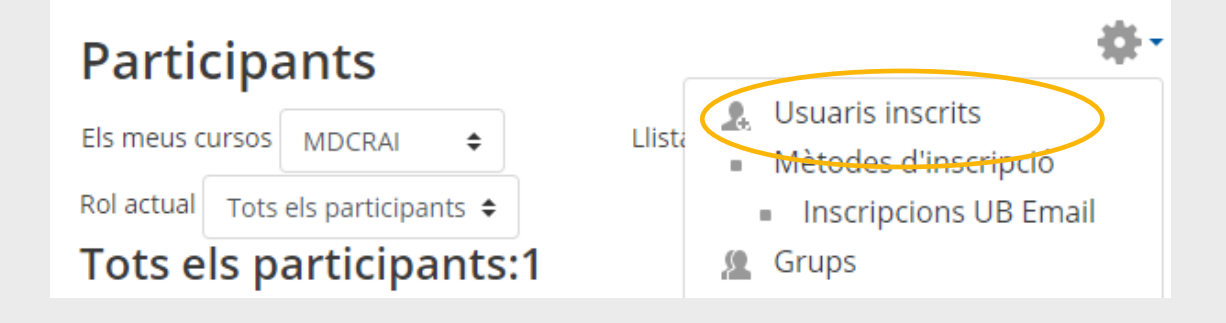

**4.** A la part superior del llistat d'inscrits figuren dos botons per cercar nous participants. Triar-ne un.

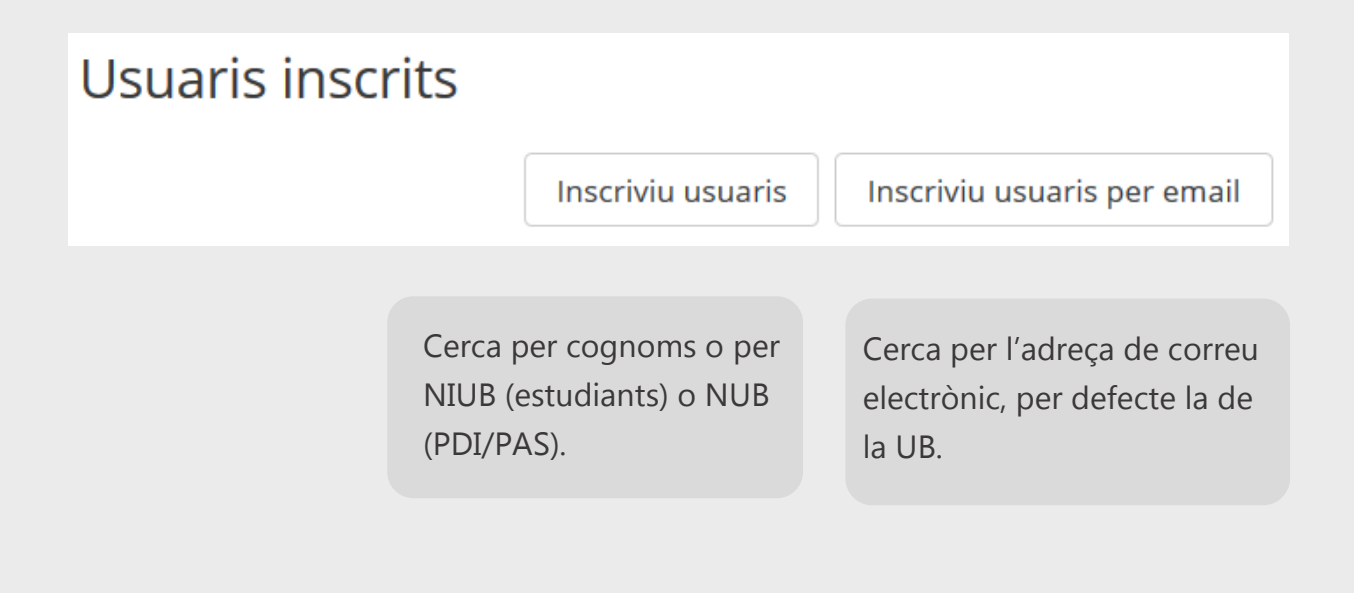

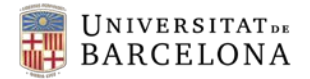

CRA

## 3. Es mostra el quadre de cerca.

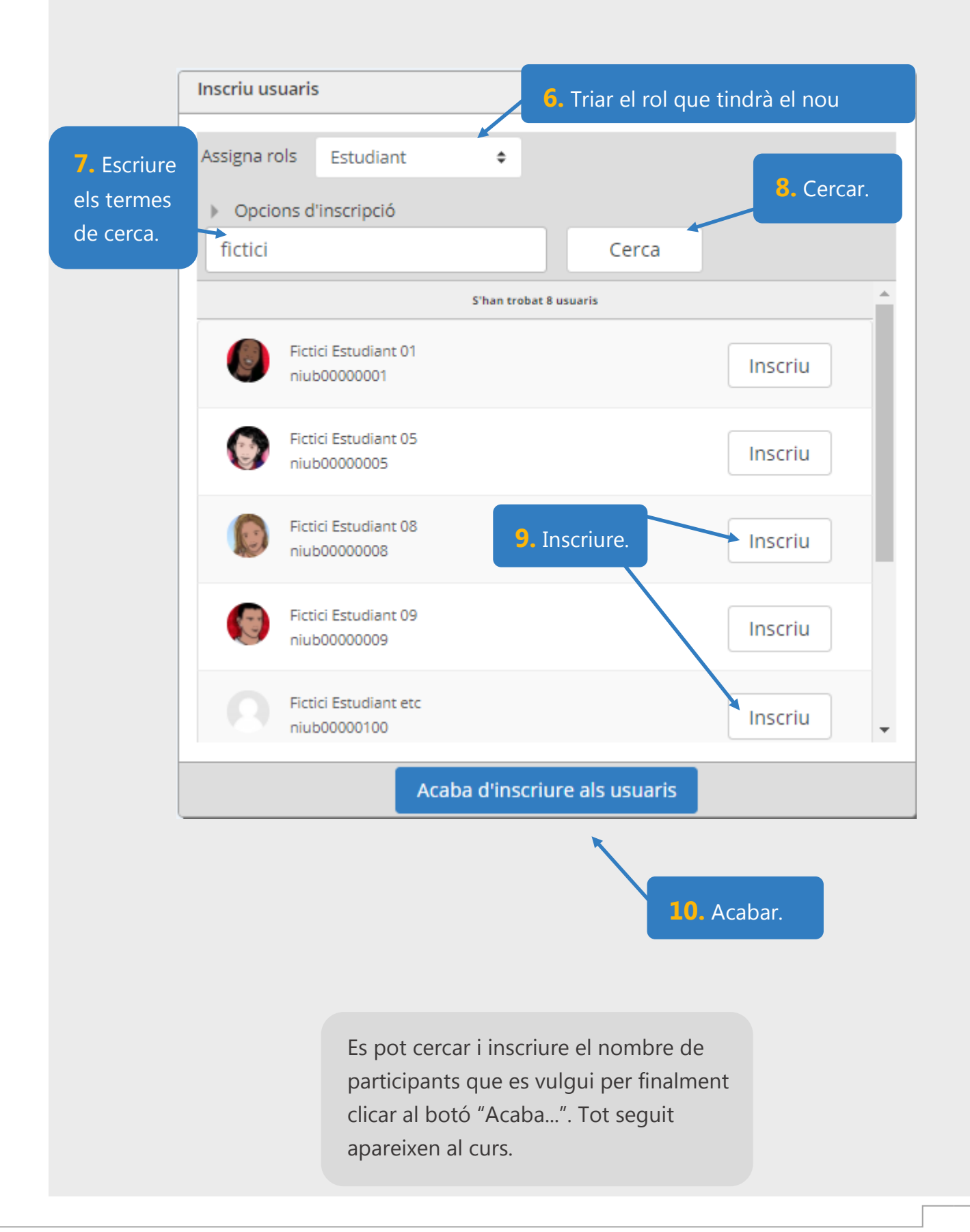